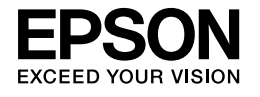

# 

# Podręcznik instalacji

| Instrukcje dotyczące bezpieczeństwa1                         |
|--------------------------------------------------------------|
| Montaż drukarki2                                             |
| Przygotowanie drukarki                                       |
| Ładowanie papieru rolkowego6                                 |
| Ładowanie papieru w arkuszach                                |
| Podłączanie drukarki do komputera                            |
| Instalowanie sterownika i oprogramowania<br>drukarki         |
| Korzystanie z pliku User's Guide<br>(Przewodnik użytkownika) |

#### Części drukarki

Widok z przodu

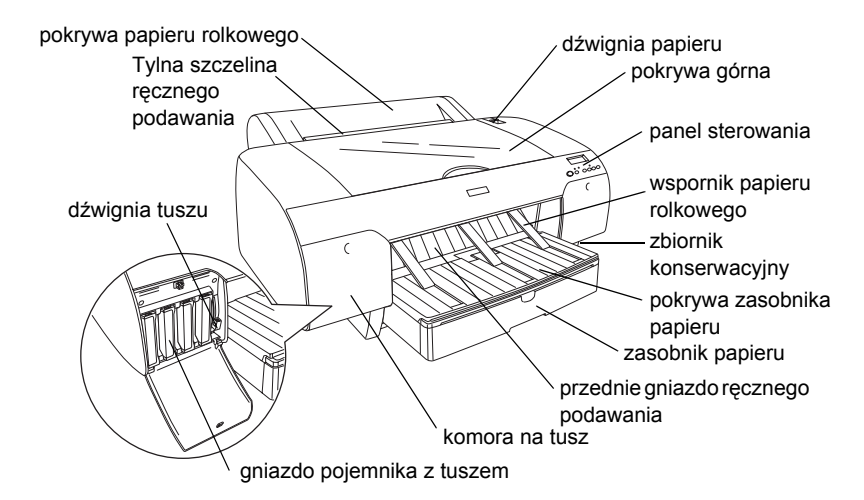

Widok z tyłu

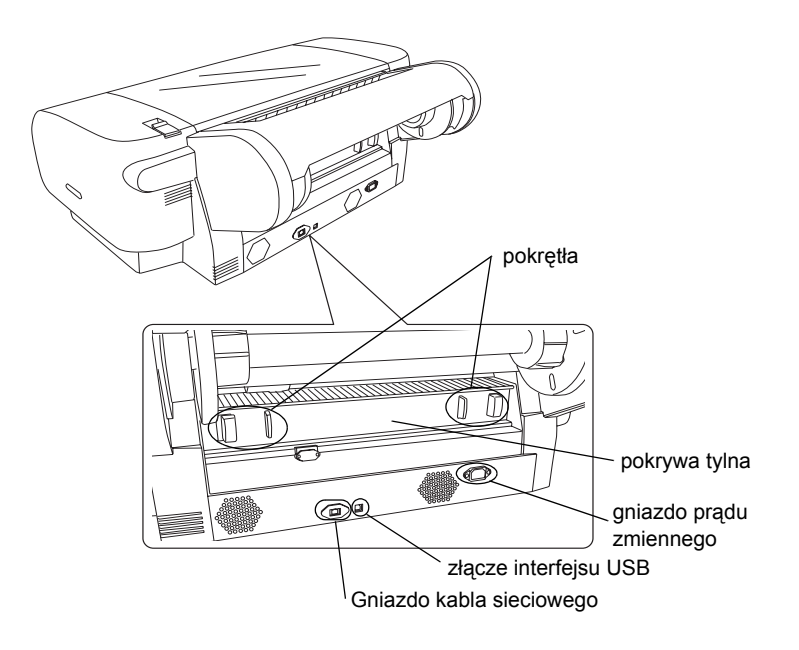

Bez uzyskania pisemnej zgody firmy Seiko Epson Corporation żadna część tej publikacji nie może być powielana, przechowywana (w systemie wyszukiwania) ani przesyłana w żadnej postaci i przy użyciu żadnych środków, w szczególności elektronicznie, mechanicznie, poprzez fotokopiowanie i rejestrowanie. Zawarte tutaj informacje dotyczą wyłącznie użytkowania drukarki Epson. Firma Epson nie odpowiada za skutki zastosowania tych informacji do innych drukarek.

Ani firma Seiko Epson Corporation, ani firmy od niej zależne nie ponoszą odpowiedzialności przed nabywcą tego produktu ani osobami trzecimi za uszkodzenia, straty, koszty lub wydatki wynikające z wypadku, niewłaściwego użycia lub użycia produktu niezgodnie z przeznaczeniem albo niedozwolonej modyfikacji, naprawy lub zmian produktu, bądź (oprócz Stanów Zjednoczonych) nieprzestrzegania instrukcji firmy Seiko Epson Corporation dotyczących obsługi i konserwacji.

Firma Seiko Epson Corporation nie ponosi odpowiedzialności za ewentualne uszkodzenia lub problemy, które wynikają z zastosowania składników opcjonalnych lub materiałów eksploatacyjnych, niebędących oryginalnymi produktami firmy Epson (oznaczenie Original Epson Products) ani przez nią niezatwierdzonych (oznaczenie Epson Approved Products).

Firma Seiko Epson Corporation nie ponosi odpowiedzialności za ewentualne uszkodzenia wynikające z zakłóceń elektromagnetycznych spowodowanych użyciem jakichkolwiek innych kabli interfejsu niż kable oznaczone przez firmę Seiko Epson Corporation jako Epson Approved Products.

Znak EPSON<sup>®</sup> jest zastrzeżonym znakiem towarowym, a znak EPSON STYLUS<sup>™</sup> oraz Exceed Your Vision są znakami towarowym firmy Seiko Epson Corporation.

Microsoft<sup>®</sup> i Windows<sup>®</sup> są zastrzeżonymi znakami towarowymi firmy Microsoft Corporation. Apple<sup>®</sup> i Macintosh <sup>®</sup> są zastrzeżonymi znakami towarowymi firmy Apple Inc.

Uwaga ogólna: Inne nazwy produktów użyte w niniejszym dokumencie służą wyłącznie celom identyfikacyjnym i mogą być znakami towarowymi należącymi do ich właścicieli. Firma Epson nie rości sobie żadnych praw do tych marek.

Copyright © 2007 Seiko Epson Corporation. Wszelkie prawa zastrzeżone.

# Instrukcje dotyczące bezpieczeństwa

Przed użyciem drukarki należy przeczytać następujące instrukcje. Należy stosować się do wszystkich ostrzeżeń i instrukcji umieszczonych na drukarce.

# Ostrzeżenia, przestrogi i uwagi

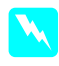

**Ostrzeżenia** muszą być uwzględniane, aby uniknąć obrażeń ciała.

**Przestrogi** powinny być przestrzegane, aby zapobiec awariom sprzętu.

*Uwagi* zawierają ważne informacje i użyteczne porady dotyczące użytkowania drukarki.

# Wybieranie miejsca na urządzenie

Urządzenie należy ustawić na płaskiej, stabilnej powierzchni większej niż podstawa urządzenia. Urządzenie nie będzie prawidłowo działać, jeżeli jest ono pochylone lub ustawione pod pewnym kątem.

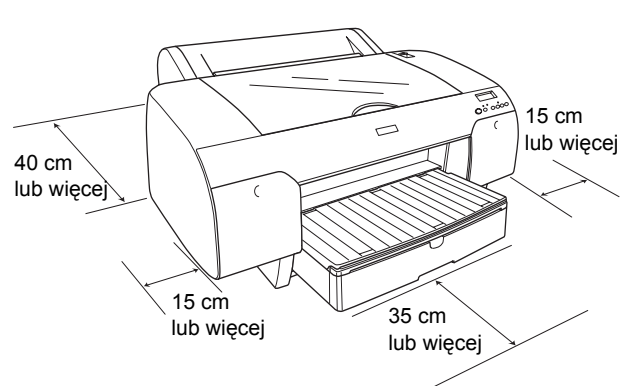

- Należy unikać miejsc narażonych na nagłe skoki temperatury i zmiany wilgotności. Urządzenie powinno znajdować się z dala od bezpośredniego światła słonecznego, silnego oświetlenia sztucznego i źródeł ciepła.
- Urządzenie należy chronić przed wstrząsami i drganiami.
- Nie wolno używać urządzenia w miejscach zakurzonych.
- Urządzenie należy umieścić w pobliżu gniazda zasilania, aby w razie konieczności możliwe było szybkie odłączenie wtyczki.
- W przypadku korzystania ze stojaka należy zastosować stojak przystosowany do obciążenia co najmniej 50 kg.

# Przygotowanie urządzenia

- Należy używać tylko źródła zasilania określonego na etykiecie urządzenia.
- Należy używać tylko przewodu zasilającego dostarczonego razem z tym urządzeniem. Korzystanie z innego przewodu może być przyczyną pożaru lub porażenia prądem elektrycznym.
- Przewód zasilania jest przeznaczony tylko do tego urządzenia. Używanie przewodu do zasilania innego sprzętu może być przyczyną pożaru lub porażenia prądem elektrycznym.
- Nie wolno używać uszkodzonych przewodów zasilających.
- Jeżeli urządzenie jest podłączone do rozgałęźnika, należy upewnić się, że prąd pobierany przez podłączone urządzenia nie przekracza wartości nominalnej wyrażonej w amperach. Ponadto należy sprawdzić, czy całkowity prąd pobierany przez podłączone urządzenia nie przekracza wartości nominalnej dla gniazda zasilania.
- Nie należy blokować ani zasłaniać otworów obudowy urządzenia.
- W razie uszkodzenia wtyczki należy wymienić zestaw przewodów lub zasięgnąć porady wykwalifikowanego elektryka. Gdy we wtyczce znajdują się bezpieczniki, należy wymienić je na bezpieczniki o takim samym rozmiarze i obciążalności dopuszczalnej.

# Korzystanie z urządzenia

- Podczas drukowania nie wolno wkładać dłoni do urządzenia ani dotykać pojemników z tuszem.
- Nie wolno ręcznie przesuwać głowicy drukującej, ponieważ może to doprowadzić do uszkodzenia urządzenia.
- Nie należy wkładać żadnych przedmiotów przez szczeliny. Nie wolno dopuścić do rozlania się płynu na urządzenie.
- Nie należy podejmować prób samodzielnej naprawy urządzenia.
- Urządzenie należy odłączyć od zasilania i oddać do specjalistycznego serwisu w następujących przypadkach: Nastąpiło uszkodzenie przewodu zasilającego lub wtyczki, do urządzenia dostał się płyn, urządzenie spadło lub obudowa uległa uszkodzeniu, urządzenie nie działa normalnie lub jest zauważalna zmiana w wydajności.

# Obsługa pojemników z tuszem

- Pojemniki z tuszem powinny być przechowywane w miejscach niedostępnych dla dzieci i nie wolno spożywać ich zawartości.
- Pojemniki z tuszem należy przechowywać w chłodnym, ciemnym miejscu.
- W przypadku zabrudzenia skóry tuszem należy umyć ją mydłem i wodą. Jeżeli tusz dostanie się do oczu, należy niezwłocznie przemyć je wodą.
- Aby uzyskać najlepsze wyniki, przed zainstalowaniem pojemnika z tuszem należy nim odpowiednio potrząsnąć.

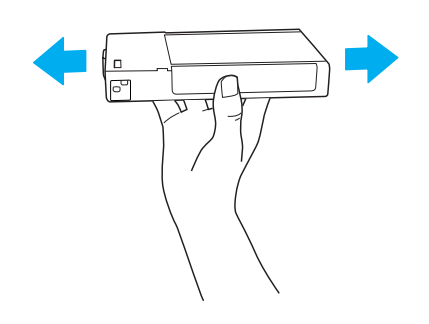

- **Przestroga:** Nie należy zbyt silnie potrząsać pojemnikami, które były wcześniej instalowane.
- Pojemnika z tuszem nie należy używać po upływie daty wydrukowanej na opakowaniu.
- Aby uzyskać najlepsze wyniki, pojemnik z tuszem należy zużyć w ciągu sześciu miesięcy od instalacji.
- Nie należy otwierać pojemników z tuszem ani napełniać ich ponownie. Może to doprowadzić do uszkodzenia głowicy drukującej.
- Nie wolno dotykać otworu dostarczającego tusz, sąsiedniego obszaru ani zielonego układu scalonego z boku pojemnika z tuszem. Może to wpłynąć na normalne działanie drukarki i drukowanie.

# Zgodność z ENERGY STAR<sup>®</sup>

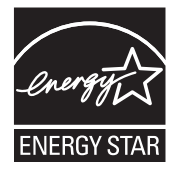

# Montaż drukarki

# Sprawdzanie zawartości

Należy sprawdzić, czy dostarczono wszystkie wymienione elementy i upewnić się, że nie są one uszkodzone.

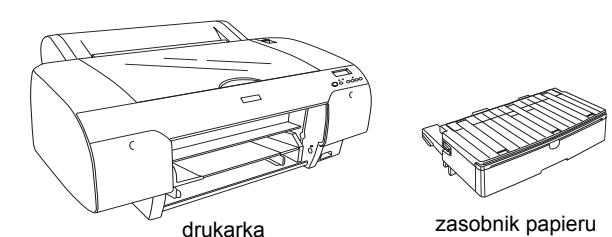

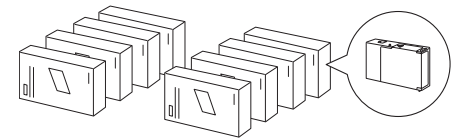

pojemniki z tuszem

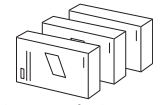

Zestaw przetwarzania tuszu czarnego (tylko dla modeli EPSON Stylus Pro 4880/4880C)

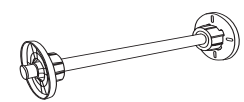

wrzeciono na papier rolkowy i szare nasadki na rolkę papieru z rdzeniem o średnicy 3 cale

przewód zasilania

#### Uwaga:

- Zawartość opakowania drukarki może ulegać zmianom, zależnie od lokalizacji.
- Drukarka EPSON Stylus Pro 4450 zawiera 4 pojemniki z tuszem, a EPSON Stylus Pro 4880/4880C zawiera 8 pojemników z tuszem.

# Wyjmowanie materiałów ochronnych

Aby zapobiec uszkodzeniu podczas transportu, drukarkę zabezpieczono przy użyciu kilku elementów wykonanych z materiału ochronnego. Przed korzystaniem z drukarki należy z niej zdjąć materiały ochronne. Otwórz górną pokrywę, poluzuj dwie śruby, a następnie wyjmij element blokujący karetkę.

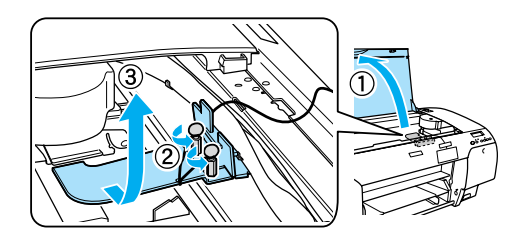

Należy również odblokować głowicę drukującą, wysuwając zieloną płytkę znajdującą się po lewej stronie obok głowicy drukującej.

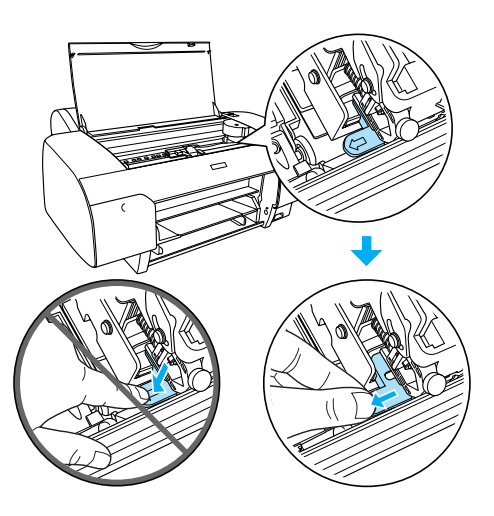

#### Przestroga:

Należy uważać, aby nie dotknąć części oznaczonych poniżej - może to spowodować uszkodzenie drukarki.

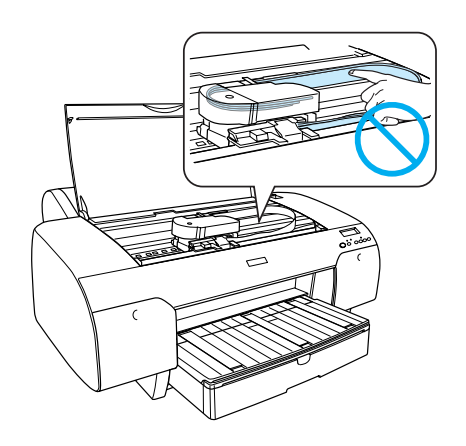

# Przygotowanie drukarki

### Podłączanie przewodu zasilającego

 Sprawdź na etykiecie umieszczonej z tyłu drukarki, czy wymagane przez drukarkę napięcie odpowiada napięciu w używanym gnieździe zasilania. Upewnij się również, że używany przewód zasilający jest zgodny z parametrami źródła zasilania.

#### Przestroga:

Nie można zmienić napięcia zasilania drukarki. Jeżeli napięcie znamionowe nie jest zgodne z napięciem w sieci zasilającej, należy zrezygnować z podłączenia przewodu zasilającego i skontaktować się ze sprzedawcą w celu uzyskania porady.

2. Podłącz przewód zasilający do gniazda prądu zmiennego umieszczonego z tyłu drukarki.

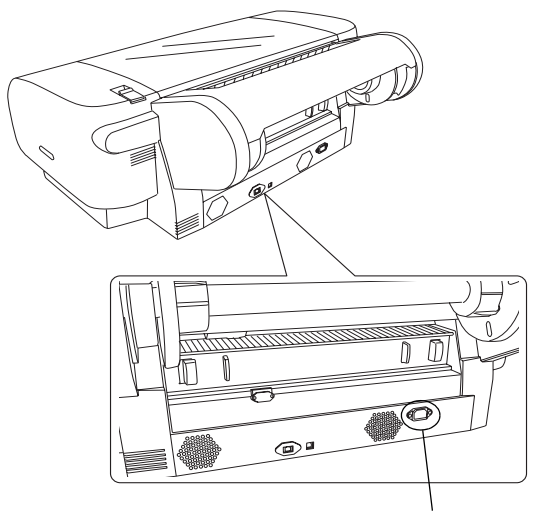

gniazdo prądu zmiennego

3. Podłącz przewód zasilający do odpowiednio uziemionego gniazda zasilania.

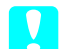

#### **Przestroga:**

Nie należy używać gniazda sterowanego przez czasomierz ani wyłącznik naścienny. W przeciwnym razie może nastąpić niespodziewane wyłączenie drukarki lub może ona ulec uszkodzeniu.

# Instalowanie zasobnika papieru

Zasobnik papieru należy umieścić w gniazdach znajdujących się z przodu drukarki.

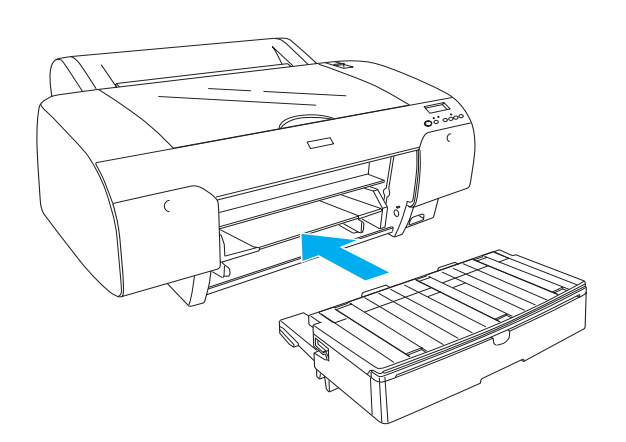

# Instalowanie pojemników z tuszem

#### Ostrzeżenie:

Pojemniki z tuszem są modułami zamkniętymi. Podczas normalnego używania tusz nie wycieka z pojemników. W przypadku zabrudzenia rąk tuszem należy umyć je dokładnie mydłem i wodą. Jeżeli tusz dostanie się do oczu, należy niezwłocznie przemyć je wodą.

#### Uwaga:

- Pojemniki na tusz dołączone do drukarki są częściowo zużywane podczas pierwszej instalacji. Aby uzyskać wydruki wysokiej jakości, głowica drukująca drukarki zostanie w całości napełniona tuszem. Ten jednorazowy proces zużywa pewną ilość tuszu, w związku z czym pojemniki te mogą drukować mniejsze ilości stron niż następne pojemniki.
- U Wstępne pobieranie tuszu trwa około 8 minut.
- Każde gniazdo jest przeznaczone dla tuszu o określonym kolorze. Pojemniki z tuszem należy zainstalować w odpowiednich gniazdach, zgodnie z wybranym trybem dozowania tuszu.
- Poniższa ilustracja przedstawia model EPSON Stylus Pro 4880/4880C. Gniazda od nr 5 do 8 są niedostępne w modelu EPSON Stylus Pro 4450.

Nie można otwierać prawej komory na tusz drukarki EPSON Stylus Pro 4450. Nie należy naciskać zbyt mocno pokrywy, ponieważ może to spowodować jej zlamanie.

![](_page_5_Figure_12.jpeg)

| Nr | EPSON Stylus Pro<br>4880/4880C                                              | EPSON Stylus Pro 4450          |
|----|-----------------------------------------------------------------------------|--------------------------------|
| #1 | Matte Black (czarny<br>matowy) lub<br>Photo Black (czarny<br>fotograficzny) | Matte Black (czarny<br>matowy) |
| #2 | Cyan (błękitny)                                                             | Cyan (błękitny)                |
| #3 | Vivid Magenta (Jaskrawy<br>amarantowy)                                      | Magenta (amarantowy)           |
| #4 | Yellow (żółty)                                                              | Yellow (żółty)                 |
| #5 | Light Black (czarny<br>delikatny)                                           | -                              |
| #6 | Light Cyan (jasnobłękitny)                                                  | -                              |
| #7 | Vivid Light Magenta<br>(Jaskrawy jasny<br>amarantowy)                       | -                              |
| #8 | Light Light Black (czarny bardzo delikatny)                                 | -                              |

 Włącz drukarkę, naciskając przycisk Power (Zasilanie). Po chwili na wyświetlaczu LCD pojawi się napis NO INK CRTG (BRAK POJEMNIKA Z TUSZEM). 2. Otwórz pokrywy komory na tusz, naciskając pokrywę.

![](_page_6_Picture_2.jpeg)

3. Podnieś dźwignie tuszu.

![](_page_6_Picture_4.jpeg)

 Zdejmij opakowanie z pojemnika z tuszem, a następnie w celu uzyskania lepszych wyników odpowiednio potrząśnij pojemnikiem.

![](_page_6_Figure_6.jpeg)

 Przytrzymaj pojemnik z tuszem, tak aby symbol strzałki był skierowany do góry i skierowany był w stronę tylnego panelu drukarki, a następnie włóż pojemnik do gniazda.

![](_page_6_Picture_8.jpeg)

- 6. Powtórz kroki od 4 do 5, aby zainstalować pozostałe pojemniki z tuszem.
- Po włożeniu wszystkich pojemników z tuszem do odpowiednich gniazd opuść dźwignie tuszu. Drukarka rozpocznie wstępne pobieranie tuszu.

![](_page_6_Picture_11.jpeg)

 Po około dwóch minutach na wyświetlaczu LCD pojawią się komunikaty dotyczące dźwigni tuszu. Odpowiednio podnoś lub opuszczaj dźwignie tuszu, aż na wyświetlaczu LCD pojawi się komunikat READY (GOTOWOŚĆ), który oznacza zakończenie wstępnego pobierania tuszu.

#### Przestroga:

Gdy lampka Pause (Pauza) miga, nie wolno wykonywać poniższych czynności, ponieważ może to spowodować uszkodzenie:

- **W**yłączenie drukarki.
- Detwarcie pokrywy górnej.
- □ Zdjęcie pokrywy tylnej.
- Przestawienie dźwigni papieru do położenia zwolnienia.
- U Wyjęcie pojemników z tuszem.
- □ Wyjęcie zbiornika konserwacyjnego.
- Odłączenie przewodu zasilającego.
- 9. Zamknij pokrywy komór na tusz.

#### Uwaga:

Jeżeli zainstalowano pojemniki z tuszem o pojemności 220 ml, nie należy zamykać pokryw komór na tusz.

# Ładowanie papieru rolkowego

# *Mocowanie papieru rolkowego na wrzecionie*

Podczas instalowania papieru rolkowego na wrzecionie należy postępować zgodnie z następującymi krokami.

1. Wysuń ruchomy kołnierz poza koniec wrzeciona.

![](_page_7_Figure_18.jpeg)

2. W przypadku mocowania papieru rolkowego z rdzeniem o średnicy 3 cale załóż szare nasadki.

W przypadku mocowania papieru rolkowego z rdzeniem o średnicy 2 cale zdejmij z kołnierza szare nasadki.

![](_page_7_Figure_21.jpeg)

#### Uwaga:

Szare nasadki należy przechowywać w bezpiecznym miejscu, ponieważ mogą być używane w późniejszym terminie.

 Umieść papier rolkowy na płaskiej powierzchni, aby zapobiec rozwijaniu się papieru. Wsuń papier rolkowy na wrzeciono i na kołnierz, aby prawidło zamocować papier.

![](_page_7_Figure_25.jpeg)

#### Uwaga:

Wrzeciono nie powinno być ustawione pionowo podczas mocowania papieru rolkowego. Może to być przyczyną ukośnego podawania papieru. 4. Wsuń ruchomy kołnierz (zdjęty w kroku 1) na wrzeciono do zakończenia papieru rolkowego, aby prawidłowo zamocować kołnierz.

![](_page_8_Figure_2.jpeg)

# *Mocowanie papieru rolkowego w drukarce*

Aby zamocować papier rolkowy w drukarce, należy wykonać poniższe kroki.

1. Otwórz pokrywę papieru rolkowego.

![](_page_8_Figure_6.jpeg)

- 2. Upewnij się, że ruchomy kołnierz jest poprawnie zamocowany do zakończenia papieru rolkowego.
- Przytrzymaj wrzeciono na papier rolkowy, tak aby czarny ruchomy kołnierz znalazł się po lewej stronie. Następnie umieść wrzeciono w zagłębieniu w górnej części drukarki.

![](_page_8_Figure_9.jpeg)

![](_page_8_Figure_10.jpeg)

4. Przestaw dźwignię papieru do położenia zwolnienia.

![](_page_8_Picture_12.jpeg)

5. Przytrzymaj obie krawędzie papieru i wsuń papier do szczeliny.

![](_page_8_Picture_14.jpeg)

6. Pociągnij papier, tak aby znalazł się nad zasobnikiem papieru.

![](_page_8_Picture_16.jpeg)

#### Uwaga:

W przypadku ładowania cienkiego papieru należy nacisnąć przycisk Paper Feed (Podawanie papieru) V, aby zmniejszyć naprężenie papieru. W przypadku ładowania grubego lub pozwijanego papieru należy nacisnąć przycisk Paper Feed (Podawanie Papieru) ∧, aby zwiększyć naprężenie papieru. 7. Przytrzymaj stałe i ruchome kołnierze, a następnie przewiń papier do linii oznaczonej strzałką.

![](_page_9_Picture_1.jpeg)

8. Przestaw dźwignię papieru do położenia zabezpieczenia. Drukarka automatycznie przesunie papier do położenia drukowania.

![](_page_9_Picture_3.jpeg)

- 9. Zamknij pokrywę papieru rolkowego.
- 10. Podnieś wspornik papieru rolkowego.

![](_page_9_Picture_6.jpeg)

11. Dostosuj kształt zasobnika i pokrywy zasobnika do długości papieru używanego do drukowania.

![](_page_9_Figure_8.jpeg)

 Naciśnij przycisk Paper Source (Źródło papieru)
 <, aby włączyć funkcję Roll Auto Cut On (Automatyczne odcinanie papieru) 𝖳¼ na wyświetlaczu LCD.

## **Przestroga:**

Nie należy pozostawiać papieru w drukarce przez dłuższy czas. Jego jakość ulegnie pogorszeniu. Po zakończeniu drukowania zalecamy wyjęcie papieru z drukarki.

# Ładowanie papieru w arkuszach

Aby załadować papier w arkuszach do odpowiedniego zasobnika, należy wykonać poniższe kroki.

#### Uwaga:

W tej sekcji opisano ładowanie papieru w arkuszach o rozmiarze mniejszym niż A3. Informacje dotyczące ładowania arkuszy papieru o rozmiarze A3 i większych oraz obsługi papieru zamieszczono w sekcji dotyczącej obsługi papieru w pliku User's Guide (Przewodnik użytkownika), znajdującej się na dysku CD-ROM dołączonym do drukarki.

- 1. Upewnij się, że drukarka jest włączona i znajduje się w stanie READY (GOTOWOŚĆ).
- Naciśnij przycisk Paper Source (Źródło papieru)
  , aby włączyć funkcję Sheet (Arkusze) 
   na wyświetlaczu LCD.
- 3. Podnieś pokrywę zasobnika, a następnie rolkę prowadnicy papieru.

![](_page_10_Figure_8.jpeg)

 Podnieś prowadnicę papieru, a następnie przesuń prowadnicę krawędziową w lewo, nieco dalej niż szerokość papieru.

![](_page_10_Figure_10.jpeg)

5. Przekartkuj, a następnie ustaw stos arkuszy papieru na płaskiej powierzchni, aby wyrównać krawędzie arkuszy. Jeżeli papier jest pofałdowany, ułóż papier przed umieszczeniem w drukarce. Jeżeli papier jest zbyt pofałdowany i często blokuje się w drukarce, należy zrezygnować z używania tego papieru.

![](_page_10_Figure_12.jpeg)

- Oczyść wnętrze zasobnika, aby usunąć kurz. Kurz może przyczynić się do pogorszenia jakości wydruku.
- Załaduj arkusze, tak aby powierzchnia przeznaczona do druku była skierowana do dołu, i dosuń prawą krawędź papieru do prawego panelu zasobnika papieru.

![](_page_10_Figure_15.jpeg)

#### Uwaga:

- Papier zawsze powinien być ułożony krótszą krawędzią do przodu.
- Należy upewnić się, że arkusze są ułożone płasko na dnie zasobnika i dosunąć krawędź papieru do prawego wewnętrznego narożnika zasobnika papieru, w przeciwnym razie wydruki mogą być nieprawidłowo wyrównane.
- Liczba arkuszy, które można umieścić w zasobniku papieru, jest zależna od rodzaju i rozmiaru nośnika.

W zasobniku papieru można umieścić maksymalnie 250 arkuszy papieru zwykłego o gramaturze 64 g/m2. Poziom papieru umieszczonego w drukarce nie powinien przekraczać poziomu oznaczonego symbolem strzałki na wewnętrznej powierzchni lewej prowadnicy krawędziowej.

W tabeli podano informacje dotyczące pojemności zasobnika w przypadku korzystania z nośników specjalnych firmy Epson.

| Nośniki specjalne<br>firmy Epson                                                                       | Rozmiar       | Pojemność<br>zasobnika<br>papieru |
|----------------------------------------------------------------------------------------------------|---------------|-----------------------------------|
| Premium Semigloss                                                                                      | A4            | 100                               |
| Photo Paper<br>(Wysokiej jakości                                                                       | Letter        | 100                               |
| półbłyszczący<br>papier                                                                                | A3            | 50                                |
| fotograficzny)                                                                                         | Super<br>A3/B | 50                                |
| Premium Luster                                                                                         | Letter        | 100                               |
| Pnoto Paper<br>(Wysokiej jakości<br>połyskliwy papier<br>fotograficzny)                                | Super<br>A3/B | 50                                |
| Singleweight Matte<br>Paper (Matowy                                                                    | Super<br>A3/B | 100                               |
| gramaturze)                                                                                            | A2            | 50                                |
|                                                                                                    | US C          | 50                                |
| Photo Quality Ink                                                                                      | A4            | 200                               |
| Jet Paper<br>(Fotograficzny                                                                            | Letter        | 200                               |
| papier do tuszu)                                                                                       | A3            | 100                               |
|                                                                                                    | Super<br>A3/B | 100                               |
| Epson Proofing<br>Paper White<br>Semimatte (Biały<br>półmatowy papier<br>do odbitek próbnych<br>Epson) | Super<br>A3/B | 1*                                |
| Archival                                                                                               | A4            | 100                               |
| (Enhanced) Matte<br>Paper (Archiwalny<br>(Ulepszony) papier<br>matowy)                                 | Letter        | 100                               |
|                                                                                                    | A3            | 50                                |
|                                                                                                    | Super<br>A3/B | 50                                |
|                                                                                                    | A2            | 50                                |
|                                                                                                    | US C          | 50                                |
| Watercolor<br>Paper-Radiant<br>White (Biały papier<br>o powierzchni<br>papieru<br>akwarelowego)        | Super<br>A3/B | 20                                |

\* można włożyć 50 arkuszy papieru w następujących warunkach (temperatura od 15 do 23°C i wilgotność od 40 do 60%).  Dostosuj długość prowadnicy papieru i prowadnicy krawędziowej odpowiednio do rozmiaru papieru.

![](_page_11_Figure_3.jpeg)

9. Opuść rolkę prowadnicy papieru, a następnie ponownie zamocuj pokrywę zasobnika papieru.

![](_page_11_Figure_5.jpeg)

#### Uwaga:

Upewnij się, że wspornik papieru rolkowego nie jest podniesiony.

# Ładowanie papieru do tylnej szczeliny ręcznego podawania

#### Uwaga:

- Do tylnej szczeliny ręcznego podawania można ładować pojedyncze arkusze papieru.
- Papier należy ładować stroną do drukowania skierowaną w górę.
- Papier o grubości między 0,08 i 1,6 mm można układać poziomo. Jednak papier makulaturowy, zwykły papier lub papier o formacie A4, Letter lub 8 × 10 cali zawsze należy układać pionowo, bez względu na jego grubość.
- 1. Upewnij się, że drukarka jest włączona i znajduje się w stanie READY (GOTOWOŚĆ).
- Naciśnij przycisk Paper Source (Źródło papieru)
  , aby włączyć funkcję Sheet (Arkusze) 
   na wyświetlaczu LCD.
- Przytrzymaj lewą i prawą krawędź papieru. Lewą krawędź papieru dopasuj do docelowego rozmiaru papieru według miary na pokrywie papieru rolkowego, a następnie włóż papier aż do wystąpienia oporu.

![](_page_12_Picture_9.jpeg)

Drukarka automatycznie przesunie papier do położenia drukowania.

#### Uwaga:

Jeśli zostanie naciśnięty przycisk Pause (Pauza), drukarka natychmiast rozpocznie przesuwanie papieru do położenia drukowania.  Dostosuj długość zasobnika papieru i pokrywy zasobnika papieru odpowiednio do rozmiaru papieru. Jeśli nie zostaną one dostosowane, wydruki mogą spaść z drukarki.

![](_page_12_Picture_14.jpeg)

#### Uwaga:

Upewnij się, że wspornik papieru rolkowego nie jest podniesiony.

![](_page_12_Picture_17.jpeg)

#### Przestroga:

Nie należy pozostawiać papieru w drukarce przez dłuższy czas. Jego jakość ulegnie pogorszeniu. Po zakończeniu drukowania zalecamy wyjęcie papieru z drukarki.

# Podłączanie drukarki do komputera

Podłącz drukarkę i komputer używając kabla USB lub kabla sieciowego. Użyj poniższych kabli.

- □ Kabel USB
- Ekranowany krosowy kabel 10BaseT lub 100BaseTX kategorii 5
- 1. Upewnij się, że drukarka jest wyłączona.
- 2. Podłącz kabel do drukarki a drugi koniec kabla USB do komputera lub drugi koniec kabla sieciowego Ethernet do przełącznika Ethernet.

Podłączenie przez USB:

![](_page_13_Picture_7.jpeg)

Podłączenie sieciowe:

![](_page_13_Picture_9.jpeg)

#### Uwaga:

Gdy drukarka jest podłączona poprzez kabel USB i kabel sieciowy Ethernet, należy zainstalować oprogramowanie drukarki dla każdego komputera oddzielnie. Można do drukarki jednocześnie podłączyć kabel USB i sieciowy Ethernet.

# Instalowanie sterownika i oprogramowania drukarki

Po podłączeniu drukarki do komputera należy zainstalować oprogramowanie znajdujące się na dysku CD-ROM "Printer Software" (Oprogramowanie drukarki) dołączonym do drukarki. Aby zainstalować oprogramowanie drukarki, wykonaj następujące kroki.

#### Uwaga:

Aby zainstalować oprogramowanie, użytkownik musi mieć prawa administratora.

- Włóż do napędu CD-ROM dysk "Printer Software" (Oprogramowanie drukarki) dołączony do drukarki.
- 2. Po pojawieniu się następującego okna dialogowego, zainstaluj sterownik drukarki zgodnie z użytym kablem. Wybierz opcję Set up the printer via a local connection (Konfiguracja drukarki z wykorzystaniem połączenia lokalnego), gdy drukarka jest podłączona do komputera bezpośrednio lub Set up the printer via a network connection (Konfiguracja drukarki z wykorzystaniem połączenia sieciowego), gdy drukarka jest podłączona do sieci. Postępuj zgodnie z instrukcjami wyświetlanymi na ekranie.

![](_page_13_Picture_18.jpeg)

#### Uwaga:

Po wyświetlenie poniższego okna dialogowego, sprawdź, czy wydawcą jest SEIKO EPSON i kliknij Unblock (Odblokuj).

![](_page_14_Picture_2.jpeg)

3. Aby zainstalować inne oprogramowanie drukarki, należy wybrać je z okna dialogowego w punkcie 2.

### Wybieranie drukarki

Po zainstalowaniu oprogramowania drukarki na komputerze należy wybrać drukarkę. Drukarkę należy wybrać przed pierwszym jej użyciem lub w przypadku przełączenia na inną drukarkę. Komputer będzie zawsze drukować przy użyciu ostatnio wybranej drukarki.

- 1. Kliknij podwójnie znaczek Macintosh HD (ustawienie domyślne).
- 2. Kliknij podwójnie teczkę Applications (Programy).
- 3. Kliknij podwójnie teczkę Utilities (Narzędzia).
- Kliknij podwójnie ikonę Print Center (Centrum drukowania — w systemie Mac OS X 10.2.x) lub Printer Setup Utility (Narzędzie instalacji drukarki — w systemie Mac OS X 10.3.x lub późniejszym).
- 5. Kliknij przycisk Add (Dodaj).
- Wybierz drukarkę, a następnie kliknij Add (Dodaj).

Jeśli drukarki nie ma na liście, kliknij More Printers (Więcej drukarek) i wybierz połączenie np. EPSON TCP/IP. Wybierz drukarkę z listy, a następnie kliknij Add (Dodaj).

 Sprawdź, czy dodana drukarka znajduje się na liście drukarek. Zamknij okno dialogowe Printer List (Lista drukarek).

# Korzystanie z pliku User's Guide (Przewodnik użytkownika)

# Co dalej?

Po zakończeniu konfigurowania sprzętu i instalacji sterowników należy zapoznać się z plikiem *User's Guide (Przewodnik użytkownika)*, aby uzyskać szczegółowe informacje o funkcjach drukarki, konserwacji, rozwiązywaniu problemów, danych technicznych i urządzeniach opcjonalnych.

# Korzystanie z pliku User's Guide (Przewodnik użytkownika)

Dokumentacja ta zawiera szczegółowe instrukcje dotyczące używania opcjonalnych urządzeń.

Aby wyświetlić plik *User's Guide (Przewodnik użytkownika)*, kliknij dwukrotnie ikonę ESPR4450\_488X Podręcznik na pulpicie.

W systemie Windows dostęp do pliku *User's Guide* (*Przewodnik użytkownika*) można również uzyskać za pomocą menu Start. Kliknij Start, wybierz All Programs (Wszystkie programy) w systemie Windows XP/Vista lub Programs (Programy) w systemie Windows 2000. Wybierz EPSON, a następnie EPSON Stylus Pro 4450\_488X Podręcznik.

#### Uwaga:

Aby przeczytać podręcznik w wersji elektronicznej należy użyć programu Adobe Acrobat Reader 5.0 lub nowszego lub Adobe Reader.

![](_page_15_Picture_0.jpeg)